## **CONTROLE DE PERDAS**

1º Passo – Iremos acessar **"Gerenciamento do Sistema"**, clicando sobre logotipo. Conforme ilustrado na imagem abaixo.

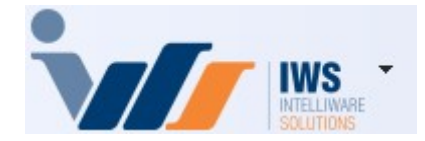

2º Passo – Para realizar o lançamento de Perdas ou Uso e Consumo. Acesse **(ESTOQUE ► CONTROLE DE PERDAS)**. Conforme ilustrado na imagem abaixo.

| 4  | Cadastros              | ۲ |     |                             |   |
|----|------------------------|---|-----|-----------------------------|---|
| Ì, | PDV                    | ٠ |     |                             |   |
| ۵. | Estoque                | Þ | 2   | Vendas                      | • |
| 0  | Integrações            | ۲ | 2*  | Notas Fiscais               | • |
| =  | Food                   | × | 1   | Pedidos de Compras          | • |
| Ť3 | Gerenciador de Tarefas | ۲ | ۵,  | Outras Operações            |   |
| ŏ  | Financeiro             | ۲ | D   | Inventários                 |   |
| -  | Contabilidade          | ۲ | D   | Cotações                    |   |
| 3  | Relatórios             | × | \$  | Promoções                   | • |
| -  | Configuração           | ۲ |     | Etiquetas                   |   |
| T  | Ferramentas            | ۲ | 9   | Redução Z                   |   |
| 2  | Mostra/Esconder Menu   |   | 2   | Devolução para Fornecedor   |   |
| -  | Suporte                | Þ | 3   | Controle de Produção        | • |
| -  | Encerrar               |   | D   | Controle Pedidos/Orçamentos |   |
| -  |                        | - | ٢   | Mala Direta                 |   |
|    |                        |   |     | Criar Pedido de Compras     |   |
|    |                        |   | 2%  | Importar Arquivo Sintegra   |   |
|    |                        |   | 3   | Troca de Mercadoria         |   |
|    |                        |   | 50) | Expedição                   |   |
|    |                        |   |     | Controle de Perdas          |   |
|    |                        |   | -   | Recebimento de Mercadorias  |   |
|    |                        |   | 4   | Controle de Vasilhames      | • |

3º Passo – No campo **"Produto"**, insira o nome do item ou código do produto e pressione **"Enter"**. A tela de localização de itens será exibida. Selecione o produto desejado e clique em **"OK"**. Conforme ilustrado na imagem abaixo.

| 2025/03/18 16:35 Implantacao:controle_de_perdas http://wiki.iws.com.br/doku.php?id=implantacao:controle_de_perdas&rev=1/4231 | Last update: 2025/03/18 16:35 | implantacao:controle_de_perdas http://wiki.iws.com.br/doku.php?id=implantacao:controle_de_perdas&rev=174231571 |
|----------------------------------------------------------------------------------------------------|-------------------------------|----------------------------------------------------------------------------------------------------|
|----------------------------------------------------------------------------------------------------|-------------------------------|----------------------------------------------------------------------------------------------------|

| Validade       ▼ Motivo       I Funcionário       ▼ Confirmar       Recarrega         Obs.       ● Transferir       ● Imprimir         ● Localizar       -       ×         Código ou descrição do item       ● Contendo       ● Iniciando         ● Filtros       BANANA       ● Ococoncentration       ● Iniciando         ● Somente Itens com Estoque       Mostrar um código poloroduto       ● Código → Descrição       ↑ Custo → Preço → Markup → Representação → Qtde Ve       ● Qtde Ve         ● 0000000000001       BANANA CASA KG       0,00       6.29       100.000%       0,00       0         ● 0000000000001       BANANA PRATA KG       5,83       6,29       7,829%       ● 0,00       0,00       2         ● 00000000000000001       BANANA REZENDE SOUS       0,00       6,49       100,000%       0,00       2                                                                                                    | Produto BAN/ | ana kg                |                 |                     | Data          |         | ▼ Qtde          | 0                    | Custo   | 0,00                | + Inserir    | Importar                                        |
|----------------------------------------------------------------------------------------------------|--------------|-----------------------|-----------------|---------------------|---------------|---------|-----------------|----------------------|---------|---------------------|--------------|-------------------------------------------------|
| Obs.                                                                                                    | Validade     | - M                   | lotivo          |                     | ■1 Functional | ário    |                 | 66                   |         |                     | ✓ Confirmar  | Secarregar 😪                                    |
| Localizar                                                                                                    | Obs.         |                       |                 |                     |               |         |                 |                      |         |                     | 🔶 Transferir | 👍 Imprimir                                      |
| Filtros       BANANA       © Contention         © Somente Itens com Estoque       Mostrar um código pol produto       Preço • Markup • Representação … • Qtde Co… • Qtde Ve         00000000000001       BANANA CASA KG       0.00       6.29       100.000%       0.00       0.00       0.00         100000000000047       BANANA PRATA KG       5,83       6,29       7,829%       0.00       0.00       0.00       0.00       0.00       0.00       0.00       0.00       0.00       0.00       0.00       0.00       0.00       0.00       0.00       0.00       0.00       0.00       0.00       0.00       0.00       0.00       0.00       0.00       0.00       0.00       0.00       0.00       0.00       0.00       0.00       0.00       0.00       0.00       0.00       0.00       0.00       0.00       0.00       0.00       0.00       0.00       0.00       0.00       0.00       0.00       0.00       0.00       0.00       0.00       0.00       0.00       0.00       0.00       0.00       0.00       0.00       0.00       0.00       0.00       0.00       0.00       0.00       0.00       0.00       0.00       0.00       0.00       0.00       0.00       0.00 <t< td=""><td>Localizar</td><td><u>C</u>ódigo ou des</td><td>crição do item</td><td></td><td></td><td></td><td></td><td></td><td></td><td></td><td>_</td><td>X D</td></t<> | Localizar    | <u>C</u> ódigo ou des | crição do item  |                     |               |         |                 |                      |         |                     | _            | X D                                             |
| Somente Itens com Estoque       Mostrar um código ponoroduto         Relev. V       Código V       Descrição       1       Custo V       Preço V       Markup V       Representação V       Qtde Co V       Qtde Ve       0.00       0.00       0.00       0.00       0.00       0.00       0.00       0.00       0.00       0.00       0.00       0.00       0.00       0.00       0.00       0.00       0.00       0.00       0.00       0.00       0.00       0.00       0.00       0.00       0.00       0.00       0.00       0.00       0.00       0.00       0.00       0.00       0.00       0.00       0.00       0.00       0.00       0.00       0.00       0.00       0.00       0.00       0.00       0.00       0.00       0.00       0.00       0.00       0.00       0.00       0.00       0.00       0.00       0.00       0.00       0.00       0.00       0.00       0.00       0.00       0.00       0.00       0.00       0.00       0.00       0.00       0.00       0.00       0.00       0.00       0.00       0.00       0.00       0.00       0.00       0.00       0.00       0.00       0.00       0.00       0.00       0.00       0.00       0.0                                                                                                    | Filtros      | BANANA                |                 |                     |               |         |                 |                      |         |                     |              | <ul> <li>Contendo</li> <li>Iniciando</li> </ul> |
| Relev.         Código         Descrição         T         Custo         Preço         Markup         Representação         Qtde Co         Qtde Ve           0000000000001         BANANA CASA KG         0.00         6.29         100.000%         0.00         0.00         0.00         0.00         0.00         0.00         0.00         0.00         0.00         0.00         0.00         0.00         0.00         0.00         0.00         0.00         0.00         0.00         0.00         0.00         0.00         0.00         0.00         0.00         0.00         0.00         0.00         0.00         0.00         0.00         0.00         0.00         0.00         0.00         0.00         0.00         0.00         0.00         0.00         0.00         0.00         0.00         0.00         0.00         0.00         0.00         0.00         0.00         0.00         0.00         0.00         0.00         0.00         0.00         0.00         0.00         0.00         0.00         0.00         0.00         0.00         0.00         0.00         0.00         0.00         0.00         0.00         0.00         0.00         0.00         0.00         0.00         0.00         0.00                                                                                                    | Somente I    | Itens com Estoq       | ue 🗌 Mo         | ostrar um código po | produto       |         |                 |                      |         |                     |              |                                                 |
| 000000000047         BANANA PRATA KG         5,83         6,29         7,829%         0,00         2           07898229190120         BANANADA BARKA REZENDE 500G         0,00         6,49         100,000%         0,00         0,00         0         0         0         0         0         0         0         0         0         0         0         0         0         0         0         0         0         0         0         0         0         0         0         0         0         0         0         0         0         0         0         0         0         0         0         0         0         0         0         0         0         0         0         0         0         0         0         0         0         0         0         0         0         0         0         0         0         0         0         0         0         0         0         0         0         0         0         0         0         0         0         0         0         0         0         0         0         0         0         0         0         0         0         0         0         0         0                                                                                                             | Relev. 🔻     | Código -              | BANANA CASA KG  | Descrição           | <b>X</b> -    | Custo - | Preço -<br>6.29 | Markup +<br>100.000% | Represe | ntação <del>-</del> | Qtde Co      | Qtde Ve                                         |
| 07896229190120   DANANADA BARKA REZENDE 3003 0,00 0,49 100,000 % 0,00 0,00 0                                                                                                    |              | 00000000000047        | BANANA PRATA KG |                     |               | 5,83    | 6,29            | 7,829%               |         | 1                   | 0,00         | 2                                               |
| 🗙 Cancelar 📈 Ok                                                                                                    | _            |                       |                 |                     |               | 0,00    | 0,15            | 100,000 10           | 1       | •                   | Cancelar     | 3                                               |

Após selecionar um item para a lista de perdas, preencha os seguintes campos, conforme ilustrado na imagem abaixo.

- Data: Informe a data de registro da perda.
- **Qtde:** Informe a quantidade perdida do item.
- Validade (opcional): Informe a data de validade do item.
- Motivo (obrigatório): Informe o motivo da perda. O sistema não permitirá a inserção sem esse dado.
- Funcionário (opcional): Informe o responsável pela perda.
- Observação (opcional): Insira qualquer informação adicional sobre a perda.

Após preencher todas as informações necessárias, clique no botão **"Inserir"**, conforme ilustrado na imagem abaixo.

| Produto  | 000000000047                          | 1 Data 18/03/2025 -2 Qtde 2,000 3Custo | 5,83 | 🛉 Inserir    | 😼 Importar   |
|----------|---------------------------------------|----------------------------------------|------|--------------|--------------|
| Validade | 14/03/2025 - 4Motivo PERDA HORTIFRUIT | ▼5 Funcionário FELIPE GONZAGA          | -6   | 🖌 Confilmar  | Secarregar 😪 |
| Obs.     | ESTRAGOU                              |                                        | 7    | 🔶 Transferir | 🄄 Imprimir   |
| BANA     | NA PRATA KG                           |                                        |      | Motivos      | 8            |

O produto e as demais informações serão exibidos no campo **"Informações Adicionais"**, localizado no campo inferior, conforme ilustrado na imagem abaixo.

| Produto   |        |          |                         |           |                           | Data      |            | •    | Qtde                |             | 0 Cu | sto                        | 0,00            | +                        | Inserir   | 😽 In   | nportar  |       |           |                                |    |
|-----------|--------|----------|-------------------------|-----------|---------------------------|-----------|------------|------|---------------------|-------------|------|----------------------------|-----------------|--------------------------|-----------|--------|----------|-------|-----------|--------------------------------|----|
| Validade  |        | 💌 Mot    | ivo                     |           | •                         | Funcionár | io         |      |                     |             |      |                            |                 | <ul> <li></li> </ul>     | onfirmar  | Ree    | carregar |       |           |                                |    |
| Obs.      |        |          |                         |           |                           |           |            |      |                     |             |      |                            |                 | 🔅 T                      | ransferir | 🗐 In   | nprimir  |       |           |                                |    |
| Produt    | to     |          |                         |           |                           |           |            |      |                     |             |      |                            |                 |                          | Motivos   | ]      |          |       |           |                                |    |
| Exporta   | ar 🕶 0 | Código 🗸 | Produto<br>BANANA PRATA | •<br>A KG | Custo<br>Unitario<br>5,83 | Qtde -    | Uni.<br>KG | •    | Custo<br>Total<br>1 | - К<br>1,66 | MS - | PIS/<br>COFINS<br>Aliquota | ← For<br>Zer(CD | ne <del>•</del><br>H LAR | Relevâ    | ncia 🗸 | Relev.   | •     | Estoque + | Estoque<br>Disponivel<br>498,0 | •  |
|           |        |          |                         |           |                           |           |            |      |                     |             |      |                            |                 |                          |           |        |          |       |           |                                |    |
|           |        |          |                         |           |                           |           |            |      |                     |             |      |                            |                 |                          |           |        |          |       |           |                                |    |
|           |        |          |                         |           |                           |           |            |      |                     |             |      |                            |                 |                          |           |        |          |       |           |                                |    |
|           |        |          |                         |           |                           |           |            |      |                     |             |      |                            |                 |                          |           |        |          |       |           |                                |    |
|           |        |          |                         |           |                           |           |            |      |                     |             |      |                            |                 |                          |           |        |          |       |           |                                |    |
|           |        |          |                         |           |                           |           |            |      |                     |             |      |                            |                 |                          |           |        |          |       |           |                                |    |
|           |        |          |                         |           |                           |           |            |      |                     |             |      |                            |                 |                          |           |        |          |       |           |                                |    |
|           |        |          |                         |           |                           | 27,000    | Ī          |      | 202                 | 2,07        |      |                            |                 |                          |           |        |          |       | 1,160,694 | 1.133,6                        | 94 |
| -         |        | -        |                         |           |                           |           |            |      |                     |             |      |                            |                 |                          | Info      | ormaçi | ões Adi  | ciona | is        |                                |    |
| Data      | ▼ Qt   | de 🔻     |                         | Funci     | onario                    |           | -          | DEDD |                     |             |      | ✓ Va                       | lidade          |                          | BACOLL    | Observ | açao     |       | •         |                                |    |
| 10/03/202 | 20     | 2,000 FE | LIFE GONZAGA            |           |                           |           |            | FERU | AHURI               | IRCUIT      |      | 14/                        | 037202          | 5  E3                    | RAGOU     |        |          |       |           |                                |    |

## Para adicionar mais produtos, basta repetir o processo descrito no passo 3.

4º Passo – Ao acessar esta interface, todos os itens previamente inseridos para perdas já serão carregados.

- No primeiro grid, serão exibidos os itens com o total de quantidade e o total de custo.
- No segundo grid (Informações adicionais), serão listados os detalhes de cada item, incluindo o funcionário responsável, data de vencimento, motivo e observação.

Conforme ilustrado na imagem abaixo.

| P | rodu    | to |   |            |       |                    |                  |       |        |      |     |                |        |      |   |                |          | Motivos    |      |         |      |           |                         |
|---|---------|----|---|------------|-------|--------------------|------------------|-------|--------|------|-----|----------------|--------|------|---|----------------|----------|------------|------|---------|------|-----------|-------------------------|
|   | Export  | ar | • | Código -   | •     | Produto +          | Custo<br>Unitari | •     | Qtde 👻 | Uni. | ÷   | Custo<br>Total | •      | ICMS | • | PIS/<br>COFINS | Forne 🔻  | Relevância | •    | Relev.  | -    | Estoque 👻 | Estoque<br>Disponivel - |
| • | ~       |    | ( | 0000000000 | 00 E  | BANANA PRATA KG    |                  | 5,83  | 2,000  | KG   |     | 1              | 1,66   | I    |   | Aliquota Zer   | CDH LAR  |            |      |         |      | 500,000   | 498,000                 |
|   | ~       |    | ( | 0000000000 | 001   | MACA ARGENTINA KG  |                  | 13,00 | 5,000  | KG   |     | 6              | 5,00   | I    |   | Aliquota Zer   | LELLIS H | ¢          |      |         |      | 17,694    | 12,694                  |
|   | ~       |    | ( | 0000000000 | 000   | CEBOLA KG          |                  | 6,32  | 3,000  | KG   |     | 1              | 8,96   | 1    |   | Aliquota Zer   | LEANDR   |            |      |         |      | 400,000   | 397,000                 |
|   | ~       |    | ( | 0789890865 | 57: / | ABACAXI UN         |                  | 9,50  | 5,000  | UN   |     | 4              | 7,50   | I.   |   | Aliquota Zer   | LELLIS H | ¢          |      |         |      | 8,000     | 3,000                   |
|   | ~       |    | ( | 0000000000 | 001   | LARANJA KG         |                  | 4,25  | 3,000  | KG   |     | 1              | 2,75   | 1    |   | Aliquota Zer   | LELLIS H | ¢          |      |         |      | 200,000   | 197,000                 |
|   | ~       |    | ( | 0789607599 | 00    | AMAC BABY SOFT CA  | 4                | 5,95  | 6,000  | UN   |     | 3              | 5,70   | F    |   | Tributado      | DISTRIBU | J          |      |         |      | 30,000    | 24,000                  |
|   | ~       |    | ( | 0789828882 | 201   | ALCOOL EUCALIPTO 4 | .(               | 3,50  | 3,000  | UN   |     | 1              | 0,50   | F    |   | Monofásico     | LUCIO RI |            |      |         |      | 5,000     | 2,000                   |
|   |         |    |   |            |       |                    |                  |       | 27,000 |      |     | 20             | 2,07   |      |   |                |          |            |      |         |      | 1.160,694 | 1.133,694               |
|   |         |    |   |            |       |                    |                  |       |        |      |     |                |        |      |   |                |          | Inform     | acõe | es Adio | ion  | ais       |                         |
|   | Data    | •  | Q | tde 🔻      |       | Func               | ionário          |       |        | -    |     | 1              | Notivo | 0    |   | ▼ Valida       | nde 🔻    |            |      | Observ  | ação |           | •                       |
| Þ | 8/03/20 | 25 |   | 2,000 F    | EL    | IPE GONZAGA        |                  |       |        |      | PER | DA HORT        | IFRU   | IIT  |   | 14/03          | /2025 ES | TRAGOU     |      |         |      |           |                         |

5º Passo – Para confirmar uma perda, basta selecionar os itens que deseja confirmar. Você pode fazer isso clicando com o botão direito do mouse sobre o grid, onde terão as opções:

- Marcar Todos
- Desmarcar Todos
- Inverter Seleção

Conforme ilustrado na imagem abaixo.

| Exportar | 🗸 Código 👻 Produto 🗸           | Custo<br>Unitario | Qtde 👻 | Uni. 👻 | Custo<br>Total | ICMS - | PIS/<br>COFINS | Forne 🔻   | Relevância 👻 | Relev. | • | Estoque 👻 | Estoque<br>Disponivel |
|----------|--------------------------------|-------------------|--------|--------|----------------|--------|----------------|-----------|--------------|--------|---|-----------|-----------------------|
|          | 00000000000 BANANA PRATA KG    | 5,83              | 2,000  | KG     | 11,66          | I.     | Aliquota Zer   | CDH LAR   |              |        |   | 500,000   | 498,000               |
|          | 0000000000 MACA ARGENTINA KG   | 13,00             | 5,000  | KG     | 65,00          | I      | Aliquota Zer   | LELLIS HO |              |        |   | 17,694    | 12,694                |
|          | 00000000000 CEBOLA             | ^ <u>32</u>       | 3,000  | KG     | 18,96          | I      | Aliquota Zer   | LEANDRO   |              |        |   | 400,000   | 397,000               |
|          | 07898908657: ABACAXI           | 10dos 50          | 5,000  | UN     | 47,50          | I      | Aliquota Zer   | LELLIS HO |              |        |   | 8,000     | 3,000                 |
|          | 00000000000 LARANJA            | car lodos 25      | 3,000  | KG     | 12,75          | I      | Aliquota Zer   | LELLIS HO |              |        |   | 200,000   | 197,000               |
|          | 07896075990 AMAC BA 🍄 Inverter | 95                | 6,000  | UN     | 35,70          | F      | Tributado      | DISTRIBU  |              |        |   | 30,000    | 24,000                |
|          | 07898288820 ALCOOL EUCALIPTO 4 | 4( 3,50           | 3,000  | UN     | 10,50          | F      | Monofásico     | LUCIO RE  |              |        |   | 5,000     | 2,000                 |

6º Passo – Em seguida, clique no botão **"Confirmar"**. O sistema abrirá uma tela exibindo todos os motivos cadastrados, permitindo que o usuário selecione o tipo de motivo para a perda, uso ou consumo. Conforme ilustrado na imagem abaixo.

| Produto    |             |                    |                   | Data        | ▼ Qtde                     | 0 Custo | 0,00       | 🕂 Inserir 😽 Importar     |          |           |                       |
|------------|-------------|--------------------|-------------------|-------------|----------------------------|---------|------------|--------------------------|----------|-----------|-----------------------|
| Validade   | Mo          | tivo               | •                 | Funcionário |                            |         |            | 🗸 Confirmar 🔄 Recarregar |          |           |                       |
| Obs.       |             |                    |                   |             |                            | /       |            | 🖨 Transferir 🍙 Imprimir  |          |           |                       |
| Produto    | i)          |                    |                   |             | 1 🥒                        |         |            | Motivos                  |          |           |                       |
| Exportar   | ✓ Código ✓  | Produto -          | Custo<br>Unitario | Qtde 👻      | Motivos Controle de Perda  | 1       |            | - I                      | ×        | Estoque 👻 | Estoque<br>Disponivel |
|            | 00000000000 | BANANA PRATA KG    | 5,83              | 2,000 1     | Motivos Disponíveis        |         | 2 M        | ntivos Selecionados      |          | 500,000   | 498,000               |
|            | 0000000000  | MACA ARGENTINA KG  | 13,00             | 5,000 H     |                            |         |            | PERDA HORTIERI IIT       |          | 17,694    | 12,694                |
| •          | 0000000000  | CEBOLA KG          | 6,32              | 3,000 H     | PERDA PADARIA              |         |            |                          | 1        | 400,000   | 397,000               |
|            | 07898908657 | ABACAXI UN         | 9,50              | 5,000 L     | LISO CONSUMO               |         |            |                          |          | 8,000     | 3,000                 |
|            | 00000000000 | LARANJA KG         | 4,25              | 3,000 H     | 000 0011001110             |         |            |                          |          | 200,000   | 197,000               |
|            | 07896075990 | AMAC BABY SOFT CA  | 5,95              | 6,000 L     |                            |         |            |                          |          | 30,000    | 24,000                |
|            | 07898288820 | ALCOOL EUCALIPTO 4 | 3,50              | 3,000 L     |                            |         |            |                          |          | 5,000     | 2,000                 |
|            |             |                    |                   | 27.000      | 202.07                     |         |            | 3<br>X Cancelar V Ok     | <b>ב</b> | 1 160 694 | 1 133 604             |
|            |             |                    |                   | 27,000      | 202,07                     |         |            |                          |          | 1.160,694 | 1.133,694             |
|            |             |                    |                   |             |                            |         |            | Informações Adic         | iona     | IS        |                       |
| Data 👻     | Qtde 🔻      | Funci              | onario            |             | <ul> <li>Motivo</li> </ul> | - ·     | Validade 🔻 | Observa                  | açao     |           | •                     |
| 18/03/2025 | 3 000       |                    |                   |             | IPERDA HORTIERUIT          |         |            |                          |          |           |                       |

7º Passo – Será exibida a tela para escolher o **"Modelo/Série"**. Selecione o modelo **"55"** e clique no botão **"OK"**, conforme ilustrado na imagem abaixo.

| Mod | S |       | Descri;áo | - | Numer.N | Manual | • |
|-----|---|-------|-----------|---|---------|--------|---|
| 01  | 1 | GERAL |           |   | ſ       |        |   |
| 55  | 1 | GERAL |           |   |         |        |   |
|     |   |       | -         |   |         |        |   |
|     |   |       | -         |   |         |        |   |
| _   |   |       | -         | - |         |        |   |

Agora, informe o CFOP (EMITENTE). Digite o código CFOP (exemplo: "5557/5927") ou clique sobre a palavra CFOP/Descrição (exemplo: "CFOP 5927 - Lançamento efetuado a título de baixa de estoque decorrente de perda, roubo ou deterioração" / "CFOP 5557 - Transferência de material de uso ou consumo") e selecione o CFOP desejado. Para finalizar, clique no botão "OK". Conforme ilustrado na imagem abaixo.

| 00  | קי                                                                                        |                |          | ×      |
|-----|-------------------------------------------------------------------------------------------|----------------|----------|--------|
| C   | Descrição                                                                                 |                |          |        |
| 66  | Transferência de combustível ou lubrificante adquiridos ou recebidos de terceiros         |                |          |        |
| 72  | DEVOLUÇÕES DE COMPRAS PARA INDUSTRILIZAÇÃO, COMERCIALIZAÇÃO OU ANULAÇÕE                   | S DE VALORES   | 5        |        |
| 14  | Retorno de mercadoria adquirida ou recebida de terceiros remetida para venda fora do esta | abelecimento e | em opera | ação ( |
| 24  | Retorno de mercadoria adquirida ou recebida de terceiros remetida para venda fora do esta | abelecimento e | em opera | ação ( |
| 59  | ) Remessa em bonificação, doação ou brinde                                                |                |          |        |
| 59  | . Remessa de amstra gratis                                                                |                |          |        |
| 69  | ) Remessa em bonificação, doação ou brinde                                                |                |          |        |
| 69  | Remessa de amstra gratis                                                                  |                |          |        |
| 19  | ) Entrada de bonificação, doação ou brinde                                                |                |          |        |
| 19  | Entrada de amostra gratis                                                                 |                |          |        |
| 29  | ) Entrada de bonificação, diação ou brinde                                                |                |          |        |
| 29  | Entrada de amostra gratis                                                                 |                |          |        |
| 59  | Lançamento efetuado a título de baixa de estoque decorrente de perda, roubo ou deterio    | oração         |          |        |
| 16  | COMPRA DE COMBUSTIVEL OU LUBRIFICANTE POR CONSUMIDOR OU USUARIO FINAL                     |                |          |        |
| 54  | mercadoria adquirida para consumo                                                         |                |          |        |
| 56  | VENDA DE COMBUSTIVEL OU LUBRIFICANTE DE PRODUCAO DO ESTABELECIMENTO DEST                  | TINADOS A CO   | DNSUMID  | OR O   |
| 64  | produtos para consumo interno                                                             |                |          |        |
| _   |                                                                                           |                |          |        |
| Bus | a rápida 5927                                                                             | Cancelar       | ~        | Ok     |

## Caso tenha dúvidas em relação ao CFOP, entre em contato com a Contabilidade.

Automaticamente, os dados da nota fiscal serão exibidos, conforme ilustrado na imagem abaixo.

| Last update:<br>2025/03/18 16:35 | implantacao:controle_de_perdas http://wiki.iws.com.br/doku.php?id=implantacao:controle_de_perdas&rev=1742315718 |
|----------------------------------|----------------------------------------------------------------------------------------------------|
|----------------------------------|----------------------------------------------------------------------------------------------------|

| Notas Fiscais                                                                                                    |                          |                    |                              |                   |                      | _                           |                 |
|----------------------------------------------------------------------------------------------------|--------------------------|--------------------|------------------------------|-------------------|----------------------|-----------------------------|-----------------|
|                                                                                                    | NF-P 1/                  | -000000034, M      | lod.55, CFOP 59              | 927, Dest: SUPER  | RMERCADO CARMO       | - TESTE                     |                 |
| Dados da NF 🛛 Ite                                                                                                    | ns da Nota 🔍 Sinte       | gra Financeiro     | Ajustes da NF                | NFe Referencia    | Cádias Istanas       |                             |                 |
| Natureza Operaçã<br>Destinatário                                                                                                    | ăo: EXTRAVIO/I           | URTO/PERDAS        | <b>/MERC.DANIFIC</b><br>CNPJ | UF                | 8113920001           | Modelo 55                   | Série 1         |
| SUPERMERCADO                                                                                                    | CARMO - TESTE            |                    | 36744319000179               | MG 🗌 Orgão Pub    | blico                | NO_000                      | 034             |
| Base Cálc. ICMS                                                                                                    | Valor ICMS               | Frete na Nota      | Frete à parte                | FCP               |                      |                             | UJT             |
| 0,00                                                                                                    | 0,00                     | 0,00               | 0,00                         | 0,00              |                      | Data de Em                  | issão           |
| Base Cálc. ST                                                                                                    | Valor ST                 | Seguro             | Out.Desp.Acess.              | FCP ST            |                      | 18/03/2                     | 025             |
| 0,00                                                                                                    | 0,00                     | 0,00               | 0,00                         | 0,00              |                      | 10/05/2                     | .025            |
| Valor IPI                                                                                                    | Valor Liq. Prod.         | Descontos          | Out.Custos Itens             | Desc. Comercial   |                      | Data de Sa                  | nída            |
| 0,00                                                                                                    | 155,87                   | 0,00               | 0,00                         | 0,00              |                      | 18/03/2                     | 025             |
| Total da Nota                                                                                                    | Acréscimo Fin.           | Outros Custos      | Total Final                  | Desoneração       |                      | 10/03/2                     | .025            |
| 155,87                                                                                                    | 0,00                     | 0,00               | 155,87                       | 0,00              |                      | 5927-Lançamento efetua      | ido a título de |
| -Impostos Retidos                                                                                                    |                          |                    |                              |                   |                      | roubo ou deterio            | ração           |
| Base Calc. IRRF                                                                                                    | Valor IRRF Ret.          | Valor CSLL Ret.    |                              |                   |                      |                             |                 |
|                                                                                                    |                          |                    |                              |                   |                      |                             |                 |
|                                                                                                    |                          |                    |                              |                   |                      |                             |                 |
|                                                                                                    |                          |                    |                              |                   |                      |                             |                 |
| Endereços                                                                                                    |                          |                    |                              |                   |                      |                             |                 |
| Emitente / Destina                                                                                                    | tário                    |                    |                              |                   |                      |                             | 0 N             |
| AVENIDA ÉDSON PEN                                                                                                    | NHA, 263                 |                    |                              |                   |                      | Finalidade da NF:           | U.Normai        |
| 37410722 TRÊS COR                                                                                                    | AÇÕES, MG, BR            |                    |                              |                   |                      |                             |                 |
|                                                                                                    |                          |                    |                              |                   |                      | Emitente: Pr                | óprio<br>opto   |
| L                                                                                                    |                          |                    |                              |                   |                      | Litabelecilli               | ento            |
| 🕂 In <u>s</u> erir Item                                                                                                    |                          | 🔽 Im               | nportar 🔻                    |                   | 🔴 Dec.Imp. 🚺 Imp     | oortação 🍳 Chave NF-e       | 🌝 Origem        |
| Totais dos<br>Itens B.C.                                                                                                    | 0,00 ICMS                | 0,00 S.T.          | 0,00 IPI 0                   | ,00 Vir.Prod. 155 | 5,87 Total 155,87 De | sc. 0,00 🔮 Aut              | orizar<br>F-e   |
| Second Second Se | onfirmar <b>A</b> Descor | nfirmar 🛅 Etiqueta | s                            | 🥳 D               | uplicar 🕶 🖾 Imprimir | 💡 Ações 🗸 🔎 <u>A</u> lterar | <u>N</u> ova    |

Agora, acesse a aba "Itens da Nota" para conferir se os produtos e quantidades estão corretos. Se todas as informações estiverem corretas, clique no botão "Confirmar". Conforme ilustrado na imagem abaixo.

| Notas Fiscais            |             |              |           |        |           |             |            |             |            |             | —                 |               | ×            |
|--------------------------|-------------|--------------|-----------|--------|-----------|-------------|------------|-------------|------------|-------------|-------------------|---------------|--------------|
|                          | Ν           | F-P 1/-00000 | )034, Ma  | od.55  | CFOP 59   | )27, Des    | t: SUPER   | MERCA       | DO CARMO   | - TESTE     |                   |               |              |
| Dados da NF              | ens da Nota | Sintegra Fir | anceiro   | Ajuste | s da NF 🔰 | VFe Refe    | erencia    |             |            |             |                   |               |              |
| Código 🔫                 | D           | escrição     | ▼ C ▼     | V      | Re • : •  | Qtde -      | Custo NF - | Desc        | B.C. ▼ B.( | Comp        | osicão de         | Custo         | 05           |
| 00000000000047           | BANANA PRA  | TA KG        | 5927      | 0%     | 0% 40     | 2,000       | 11,66      | 0,00        | 0,00       | Deserie     |                   | Dro           | Ma           |
| 0000000000104            | MACA ARGEN  | TINA KG      | 5927      | 0%     | 0% 40     | 5,000       | 65,00      | 0,00        | 0,00       | Valor Final | io • valoi •      | Pie •         |              |
| 00000000000049           | CEBOLA KG   |              | 5927      | 0%     | 0% 40     | 3,000       | 18,96      | 0,00        | 0,00       |             |                   |               |              |
| 07898908657234           | ABACAXI UN  |              | 5927      | 0%     | 0% 40     | 5,000       | 47,50      | 0,00        | 0,00       |             |                   |               |              |
| 0000000000053            | LARANJA KG  |              | 5927      | 0%     | 0% 40     | 3,000       | 12,75      | 0,00        | 0,00       |             |                   |               |              |
|                          |             |              | Iter      | n 1 de | 9 5       |             |            |             |            |             |                   |               |              |
| Totais dos<br>Itens B.C. | 0,0         | CMS 0,00     | .т.       | 0,00 I | PI 0      | ,00 Vir.Pro | d. 155,    | ,87 Total   | 155,87 D   | esc. 0,1    |                   | orizar<br>F-e |              |
| 🍾 Locali <u>z</u> ar 🗸   | Confirmar   | Desconfirmar | Etiquetas | ]      |           |             | 💰 Di       | uplicar 👻 🛛 | 🎒 Imprimir | 🦹 Ações 🔻   | 🥟 <u>A</u> lterar |               | <u>N</u> ova |

8º Passo – Nesta tela, selecione se há "Frete" ou "Não". Caso seja necessário adicionar alguma informação, acesse a aba "Observação Nota Fiscal". Para finalizar, clique no botão "OK". Conforme ilustrado na imagem abaixo.

| •                             |                                              | - 🗆 X                |
|-------------------------------|----------------------------------------------|----------------------|
| Hora da Saída<br>00:00 🔹      | Frete por Conta<br>O 1.Emitente O 2.Destinat | ário 오 9.Sem Frete 1 |
| Transportadora                |                                              |                      |
| CNPJ I                        | .Е.                                          |                      |
| Endereço                      |                                              |                      |
| Município                     |                                              | UF                   |
| Veículo                       |                                              |                      |
| Quantidade Espécie            | Marca                                        | Número               |
| 18 VOLUMES<br>Peso Bruto Peso | Líquido Unid.                                |                      |
| 0,000                         | 0,000 KG                                     |                      |
| Número do Pedido              |                                              |                      |
| Observação Completa           | Observação Nota Fiscal                       | Observação Itens     |
| PERDA HORTIFRUIT              | 2                                            | ^                    |
|                               |                                              |                      |
|                               |                                              | 3                    |
|                               |                                              | 🗙 Cancelar 🗸 Ok      |

A tela "Faturamento" será exibida. Para desconsiderar a movimentação financeira, clique no botão "X". Conforme ilustrado na imagem abaixo.

| •                                                                         | X |
|---------------------------------------------------------------------------|---|
| Faturamento                                                               |   |
| Sacado                                                                    |   |
| SUPERMERCADO CARMO - TESTE                                                |   |
| Valor Multa Juros/Dia Juros%/Mês <u>Desc. Pt.</u> <u>C</u> entro de custo |   |
| 155,87 0,00% 0,00 0,00% 0,00% VENDAS                                      |   |
| Forma de Cobrança Nº Documento Nº Boleto                                  |   |
| CARTEIRA • 000000712                                                      |   |
|                                                                           |   |
| LANC. REF. NF 000000/12 DE 18/03/25 (SUPERMERCADO CARMO - TESTE)          |   |
| Nº Parcelas 1                                                             |   |
| Vencimento 🛛 😽 Lançar                                                     |   |
| A Pagar 👻 Parcela 👻 Vencimento 👻 Valor 👻 Documento 👻 Data Pg 👻            |   |
|                                                                           |   |
|                                                                           |   |
|                                                                           |   |
|                                                                           |   |
|                                                                           |   |
|                                                                           |   |
|                                                                           |   |
|                                                                           |   |
|                                                                           |   |
|                                                                           |   |
|                                                                           |   |
|                                                                           |   |
|                                                                           |   |
|                                                                           |   |
|                                                                           |   |
|                                                                           |   |
|                                                                           |   |

## Caso a nota fiscal seja emitida pela própria empresa, não há necessidade de gerar a Movimentação Financeira.

A tela de confirmação será exibida, conforme ilustrado nas imagens abaixo.

|                                   |                    |           |             |              |         |                 |             | - 0               |
|-----------------------------------|--------------------|-----------|-------------|--------------|---------|-----------------|-------------|-------------------|
| NF-P 1/0000                       | 00712, Mod.55,     | CFOP 592  | 27, Dest: S | UPERME       | RCADO   | CARMO           | - TESTE     |                   |
| ados da NF Itens da Nota Sintegra | Financeiro Ajustes | s da NF N | Fe Referen  | cia          |         |                 |             |                   |
| Codigo 👻 Descrição                | ▼ C ▼ V ▼ I        | Re ▼ ▼    | Qtde - Cu   | sto NF - Des | c ▼ B.0 | C. <b>→</b> B.( | Composi     | ção de Custos     |
| 000000000047 BANANA PRATA KG      | 5927 0%            | 0% 40     | 2,000       | 11,66        | 0,00    | 0,00            | Descrição   | ▼ Valor ▼ Pre ▼ M |
| 00000000000000 MACA ARGENTINA KG  | 5927 0%            | 0% 40     | 5,000       | 19.06        | 0,00    | 0,00            | Valor       | 5,830 6,290       |
| 7808008657234 ABACAYTUN           | 5927 0%            | 0% 40     | 5,000       | 47.50        | 0,00    | 0,00            | Valor Final | 5,830             |
| 000000000053   ABACANI 01         | 5927 0%            | 0% 40     | 3,000       | 12 75        | 0,00    | 0.00            |             |                   |
|                                   |                    |           |             | 10           |         |                 |             |                   |
|                                   |                    |           |             |              |         |                 |             |                   |
|                                   |                    |           |             |              |         |                 |             |                   |
|                                   |                    |           |             |              |         |                 |             |                   |
|                                   |                    |           |             |              |         |                 | Þ           |                   |
|                                   |                    |           |             |              |         |                 |             |                   |
|                                   | Intellicash3       |           |             |              | ×       |                 |             |                   |

| 🖶 Ingerir Item 🥒 Excluir Item 🔎 Alterar Item 🚺 Importar 🗸                | 🐞 Dec.Imp. 😵 Importação 🔍 Chave NF-e 😻 Origem            |
|--------------------------------------------------------------------------|----------------------------------------------------------|
| Totais dos<br>Itens         0,00 ICMS         0,00 S.T.         0,00 IPI | 0,00 Vr.Prod. 155,87 Total 155,87 Desc. 0,00 😫 Autorizar |
| ▶ Localizar                                                              | 🌿 Duplicar 🗸 🎯 Imprimir 💡 Ações 🗸 🍠 Alterar 🗋 Nova       |
|                                                                          |                                                          |

9º Passo – Com a Nota Confirmada, acesse a aba **"NFe"** e clique no botão **"Transmitir NF"**. Conforme ilustrado na imagem abaixo.

Item 1 de 5

| NF-P 1/000000712, Mod.55, CFOP 5927, Dest: SUPERMERCADO CARMO - TESTE                                                                                                    |                                                        |
|----------------------------------------------------------------------------------------------------|--------------------------------------------------------|
| Dados da NF ( Itens da Nota / Sintegra / Financeiro / Ajustes da NF   IIFe   Referencia                                                                                                    |                                                        |
|                                                                                                    |                                                        |
| Parte Aleatória da Chave                                                                                                    | ^                                                      |
| Chave de Consulta da NFe                                                                                                    |                                                        |
| Protocolo de Autorização                                                                                                    |                                                        |
| Numero do Recibo                                                                                                    |                                                        |
| Doto e Hora do Nacibo                                                                                                    |                                                        |
| Gerar XML     Gosultar NF-e  Tpo de envio                                                                                                    |                                                        |
| Normal Transmitr NF 2                                                                                                    |                                                        |
| Carta de Correção 32 Exportar DANFe<br>4 NF Complementar July Disponibilidade NFe                                                                                                    |                                                        |
|                                                                                                    |                                                        |
|                                                                                                    |                                                        |
|                                                                                                    |                                                        |
|                                                                                                    |                                                        |
|                                                                                                    |                                                        |
|                                                                                                    | Ų                                                      |
| Confirmar Deconfirmar Deconfi | 🌀 Duplicar 🗸 🎯 Imprimir 🛛 🤋 Ações 🗸 🔎 🖉 Alterar 🗋 Nova |

A tela "Envio dos dados para a Receita Federal" será exibida, conforme ilustrado na imagem abaixo.

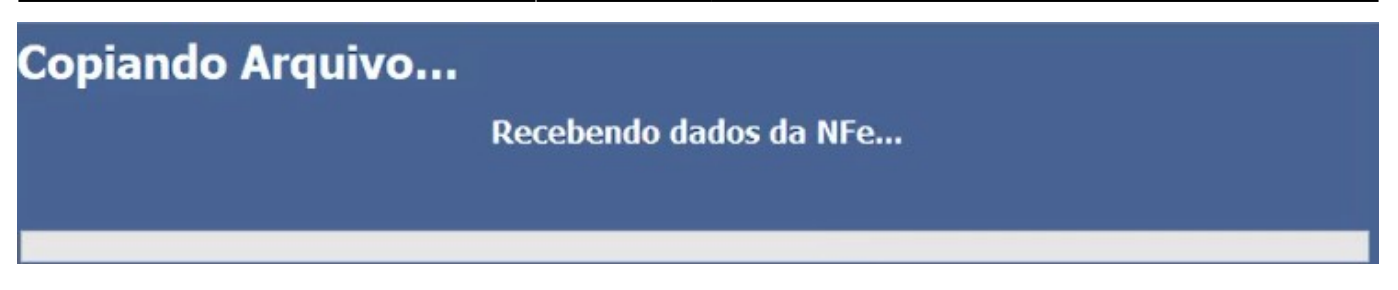

Se ocorrer um erro no envio da nota fiscal eletrônica, o sistema exibirá uma mensagem na tela. Caso não consiga corrigir e reenviar, entre em contato com nosso suporte técnico.

Após a emissão da NF-e, a tela da Nota Fiscal Eletrônica emitida será exibida, conforme ilustrado na imagem abaixo.

A tela "Enviar Email" será exibida. Para desconsiderar o envio, basta clicar no "X" ou em "Cancelar". Conforme ilustrado na imagem abaixo.

Caso a nota fiscal seja emitida pela própria empresa, não é necessário realizar o envio do email.

Após a transmissão da NF-e, ela ficará com o status "TRANSMITIDA", conforme ilustrado na imagem abaixo.

From: http://wiki.iws.com.br/ - **Documentação de software** 

Permanent link: http://wiki.iws.com.br/doku.php?id=implantacao:controle\_de\_perdas&rev=1742315718

Last update: 2025/03/18 16:35